## 6.1 Пошаговая инструкция по подаче заявления на единое пособие на детей и беременным женщинам на Едином портале государственных и муниципальных услуг (функций)

На Едином портале государственных и муниципальных услуг (функций) (далее – ЕПГУ) реализована возможность подачи заявления на единое пособие на детей и беременным женщинам. Для подачи указанного заявления необходимо пройти авторизацию на ЕПГУ (<u>https://www.gosuslugi.ru/</u>) и воспользоваться соответствующим виджетом.

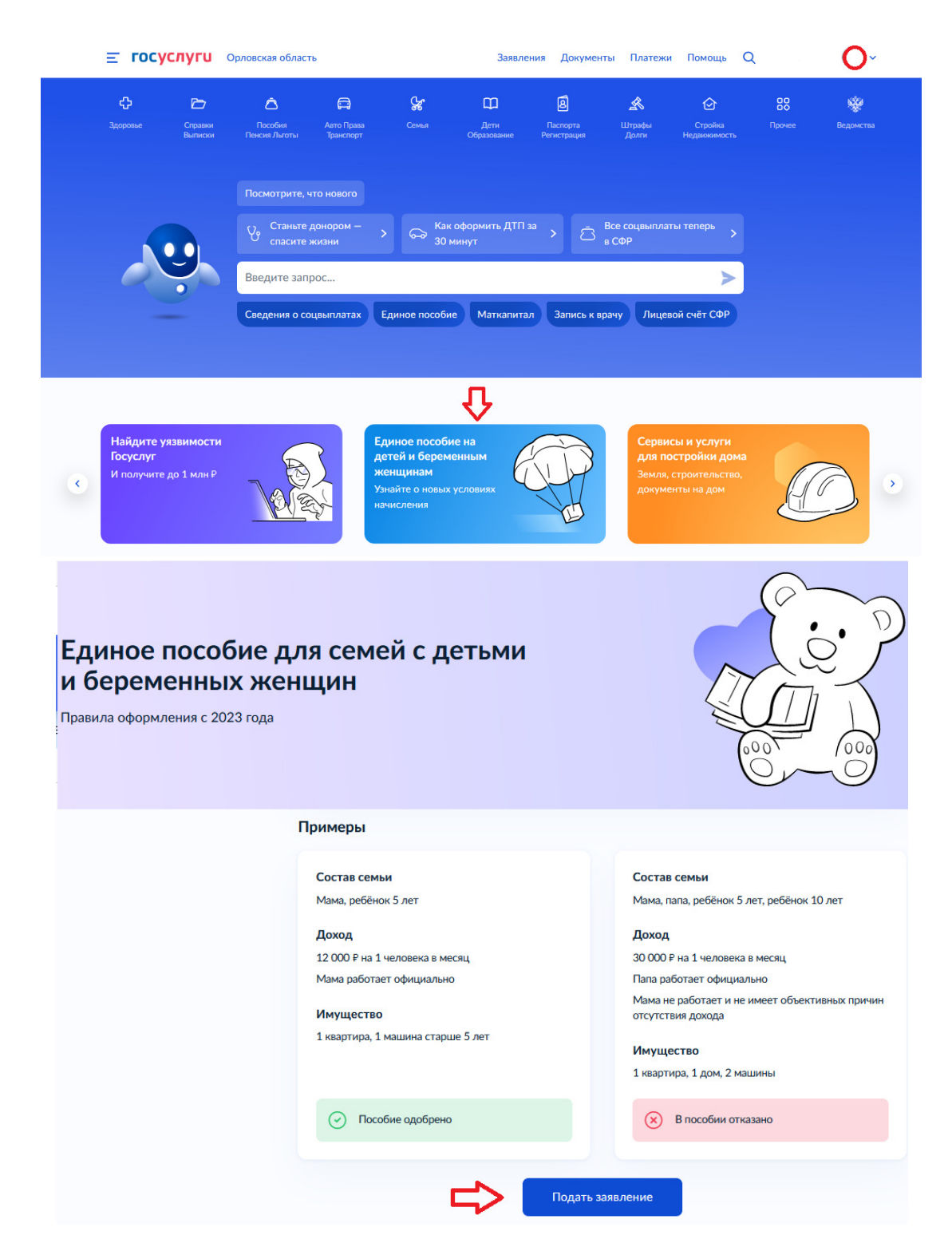

1. После нажатия кнопки «Подать заявление» следует проверить данные заявителя, которые перенесутся автоматически из раздела «Документы и данные» Личного кабинета на ЕПГУ (при необходимости данные можно отредактировать):

| Единое пособие на детей и беременных женщин                                                                                                    |                                                                                                    |
|----------------------------------------------------------------------------------------------------|----------------------------------------------------------------------------------------------------|
| <ul> <li>С 1 января 2023 года изменён порядок выплат для нуждающихся семей</li> <li>Единое пособие для детей и беременных женщин объединит выплаты на детей до 17 ле женщинам, вставшим на учёт до 12 недель</li> <li>Семьи с детьми до 3 лет, рождёнными до 1 января 2023 года, могут оформить выплаты п более гибких условиях</li> <li>Если вы оформили выплаты на детей от 3 до 7 лет, от 8 до 17 лет и беременным женщин года, вы можете заменить их на единое пособие для детей и беременных женщин. Разме измениться, а ранее назначенные пособия прекратятся</li> <li>Если вы не будете обращаться за новым пособием или получите отказ, прежние выплаты до конца срока назначения и в том же размере</li> <li>Подробнее о едином пособии</li> </ul> | т и пособие беременным<br>10 старым правилам на<br>нам до 1 января 2023<br>1р выплаты может<br>1 будут продолжаться |
|                                                                                                    |                                                                                                    |
| 1. Проверьте ваши данные                                                                                                    |                                                                                                    |
|                                                                                                    |                                                                                                    |
| Персональные данные<br>അരേരേരേരേരേരേരേ<br>Дата рождения:<br>СНИЛС:                                                                                                    | Редактировать                                                                                                    |
| Контакты                                                                                                    | Редактировать                                                                                                    |
| Телефон: +7(910) <b>@@@@@</b><br>Адрес электронной почты: <b>@@@@@@@@@@@</b>                                                                                                    |                                                                                                    |
|                                                                                                    |                                                                                                    |
| Документ, удостоверяющий личность                                                                                                    | Редактировать                                                                                                    |
| Паспорт РФ                                                                                                    |                                                                                                    |
| Серия и номер:                                                                                                    |                                                                                                    |
| Дата выдачи:                                                                                                    |                                                                                                    |
| кем выдан:<br>Код подразделения:                                                                                                    |                                                                                                    |
| Ваш адрес                                                                                                    |                                                                                                    |
| Постоянно проживал в Донецкой или Луганской Народной Республике, либо в Херсс<br>области в момент принятия их в состав Российской Федерации                                                                                                    | онской или Запорожской                                                                                              |
| Вас могут пригласить в отделение Социального фонда                                                                                                    |                                                                                                    |
| После оформления заявления вас могут пригласить в ближайшее отделение<br>Социального фонда для проверки оригиналов документов                                                                                                    |                                                                                                    |
| Адрес постоянной регистрации                                                                                                    |                                                                                                    |
| <i>@@@@@@@@@@@@@@@@@@@@@@@@@@@@@@@@@@@@</i>                                                                                                    |                                                                                                    |
| Нет дома Нет квартиры                                                                                                    |                                                                                                    |

2. Отметить вид выплаты, оформление которой планируется:

| 2. Чт | о хотите оформить?                                                                                                    |
|-------|----------------------------------------------------------------------------------------------------|
|       | Пособие на детей<br>Назначается одному из родителей, опекуну или попечителю на каждого ребёнка в возрасте до 17 лет                                                                |
|       | Пособие беременным женщинам<br>Назначается беременным женщинам со сроком беременности более 12 недель и состоящим на учёте. Встать на учёт необходимо до 12 недель<br>беременности |

3. Сообщить дополнительные сведения о заявителе, отметив одно или несколько утверждений, если они справедливы:

| 3. До | полнительные сведения о вас                                                                                                    |
|-------|----------------------------------------------------------------------------------------------------|
| От    | иетьте одно или несколько утверждений, если вы в период с 01.01.2022 по 31.12.2022:                                                                                                 |
|       | были военнослужащим или сотрудником правоохранительных органов, за исключением военной службы по<br>мобилизации                                                                     |
|       | ухаживали за ребёнком-инвалидом в возрасте до 18 лет, инвалидом с детства I группы, инвалидом I группы,<br>нуждающимся в постоянном постороннем уходе или достигшим возраста 80 лет |
|       | отбывали наказание в местах лишения свободы                                                                                                    |
|       | к вам применялась мера пресечения в виде заключения под стражу                                                                                                    |

4. Заполнить поля о семейном положении заявителя:

| Ваше семейное     | е положен | ие                |         |                          |
|-------------------|-----------|-------------------|---------|--------------------------|
| Состою в браке    |           |                   | ~       |                          |
| Сведения о супруг | e         | 14 m              |         | <b>0</b>                 |
| Фамилия           |           | имя               |         | Отчество                 |
|                   |           |                   |         | Отсутствует              |
| Дата рождения     |           | снилс             |         |                          |
|                   |           |                   |         |                          |
| Данные паспорта   | супруга   |                   |         | У супруга другой докумен |
| Серия и номер     |           |                   |         |                          |
|                   |           |                   |         |                          |
| Дата выдачи       |           | Код подразделения |         |                          |
|                   | Ë         |                   |         |                          |
|                   |           |                   |         |                          |
| Кем выдан         |           |                   |         |                          |
| Кем выдан         |           |                   |         |                          |
| Кем выдан         |           |                   | 0 / 255 |                          |

5. Поочередно внести сведения о детях, входящих в состав семьи заявителя:

| 5. Сведения о детях                                                                                                    | в составе семьи                                                                                                    |                                       |  |  |  |
|----------------------------------------------------------------------------------------------------|----------------------------------------------------------------------------------------------------|---------------------------------------|--|--|--|
| <ul> <li>Каких детей указыв</li> <li>Всех несовершеннолетні<br/>попечительством и усын</li> <li>Всех детей от 18 до 23 л</li> <li>Не указывайте детей, состо<br/>родительских прав</li> </ul> | ать в заявлении<br>их детей, в том числе опекаемых, на<br>овлённых<br>ет, если они обучаются по очной фој<br>ящих в браке или в отношении котој | ходящихся под<br>рме<br>рых вы лишены |  |  |  |
| Сколько у вас детей?                                                                                                    |                                                                                                    |                                       |  |  |  |
| Трое                                                                                                    |                                                                                                    | <b>*</b> 1                            |  |  |  |
|                                                                                                    |                                                                                                    |                                       |  |  |  |
| Ребёнок 1                                                                                                    |                                                                                                    |                                       |  |  |  |
| Основные сведения о                                                                                                    | ребёнке                                                                                                    |                                       |  |  |  |
| Фамилия                                                                                                    | Имя                                                                                                    | Отчество                              |  |  |  |
| ֎֎֎֎֎֎֎                                                                                                    | <b>@@@</b> @                                                                                                    | <u>ଜ୍</u> କକ୍ରକ୍ରହ୍ୟ                  |  |  |  |
|                                                                                                    |                                                                                                    | Отсутствует                           |  |  |  |
| Дата рождения                                                                                                    |                                                                                                    |                                       |  |  |  |
| @@@@@@                                                                                                    | Ċ,                                                                                                    |                                       |  |  |  |

5. Сообщить дополнительные сведения о семье заявителя, отметив верные утверждения:

| 6. Дополнительные сведения о семье                                                                                                    |
|----------------------------------------------------------------------------------------------------|
| Отметьте верные утверждения в отношении вас или членов вашей семьи                                                                                                    |
| Сведения о вас и членах вашей семьи                                                                                                    |
| Проходили или проходите военную службу или государственную службу, связанную с правоохранительной<br>деятельностью                                                                                                    |
| Члены вашей семьи на полном государственном обеспечении – кроме вас и детей под опекой или<br>попечительством                                                                                                    |
| Один из членов семьи признан безвестно отсутствующим или объявлен умершими                                                                                                    |
| Один из членов семьи находится в розыске                                                                                                    |
| Один из членов семьи находится на принудительном лечении по решению суда                                                                                                    |
| Вашей семье присвоен статус многодетной                                                                                                    |
| Один из членов семьи ждёт ребёнка сейчас, или беременность протекала в период с 01.01.2022 по<br>31.12.2022                                                                                                    |
| Относитесь к коренным малочисленным народам Севера, Сибири и Дальнего Востока и ведёте<br>традиционный образ жизни и традиционную хозяйственную деятельность                                                                                                    |
| Сведения о транспорте                                                                                                    |
| У вас или у членов семьи в собственности автомобиль, мотоцикл, маломерное судно, самоходная машина,<br>которые находятся под арестом, запретом на регистрационные действия или в розыске. Не отмечайте, если<br>в семье всего одно транспортное средство                |
| У вас или у членов семьи в собственности автомобиль, мотоцикл, самоходная машина, которые<br>предоставлены или полностью оплачены средствами соцподдержки. Не отмечайте, если в семье одно<br>транспортное средство или оно оплачено региональным материнским капиталом |
| Сведения о недвижимости                                                                                                    |
| У вас или у членов семьи в собственности земельные участки, которые предоставлены в рамках программы<br>«Дальневосточный гектар»                                                                                                    |
| У вас или у членов семьи в собственности жилое помещение или его часть, где зарегистрирован человек с<br>тяжёлой формой хронического заболевания, при котором невозможно совместное проживание. Не<br>отмечайте, если в собственности семьи всего одно жилое помещение  |
| У вас или у членов семьи в собственности жилое помещение или его часть, признанные непригодными для<br>проживания. Не отмечайте, если в собственности семьи всего одно жилое помещение                                                                                  |
| У вас или у членов семьи в собственности жилое помещение или земельный участок, которые предоставлены или полностью оплачены в рамках соцподдержки, но не из средств материнского капитала                                                                              |

| Отметьте утверждение о вас или членах вашей семьи, верное на период с 01.01.2022 по 31.12.2022                                                                           |
|----------------------------------------------------------------------------------------------------|
| Вы или члены семьи старше 18 лет проходили обучение:                                                                                                    |
| <ul> <li>очно в образовательной организации среднего общего, профессионального или высшего образования, без<br/>учёта дополнительных образовательных программ</li> </ul> |
| <ul> <li>очно по программам подготовки научных и научно-педагогических кадров</li> </ul>                                                                                 |
| <ul> <li>очно в духовных образовательных организациях</li> </ul>                                                                                                    |
| Получали доходы от источников за пределами России                                                                                                    |
| Получали ежемесячное пожизненное содержание судей, вышедших в отставку                                                                                                   |
| Получали компенсации от государственных органов или общественных объединений за время исполнения<br>государственных или общественных обязанностей                        |
| Проходили непрерывное лечение длительностью больше 3 месяцев, из-за чего временно не могли работать.<br>В том числе в случае лечения ребёнка                             |
| Получали алименты                                                                                                    |

5. Далее следует определиться со способом получения пособия:

| Как хотите получать пособие?                                                                                                    |
|----------------------------------------------------------------------------------------------------|
| На счёт в банке                                                                                                    |
| На счёт в банке                                                                                                    |
| Через почтовое отделение                                                                                                    |
| <ul> <li>БИК</li> <li>корреспондентский счёт</li> <li>номер вашего счёта из 20 цифр</li> <li>Узнать свои банковские реквизиты можно в мобильном приложении<br/>банка, личном кабинете на сайте банка, в отделении или через<br/>банкомат</li> <li>Пособие может быть зачислено только на счёт, к которому<br/>привязана карта «Мир» или не привязано никаких карт</li> </ul> |
| SИК или наименование банка получателя                                                                                                    |
| Q                                                                                                    |
| Ручной ввод реквизитов орреспондентский счёт                                                                                                    |
| Данные получателя средств<br>Талызёнкова Кристина Сергеевна                                                                                                    |
| Номер банковского счёта                                                                                                    |
|                                                                                                    |

6. Сведения о некоторых видах доходов можно будет уточнить уже после подачи заявления, предоставив документы в отделение СФР в течение 10 рабочих дней после регистрации заявления:

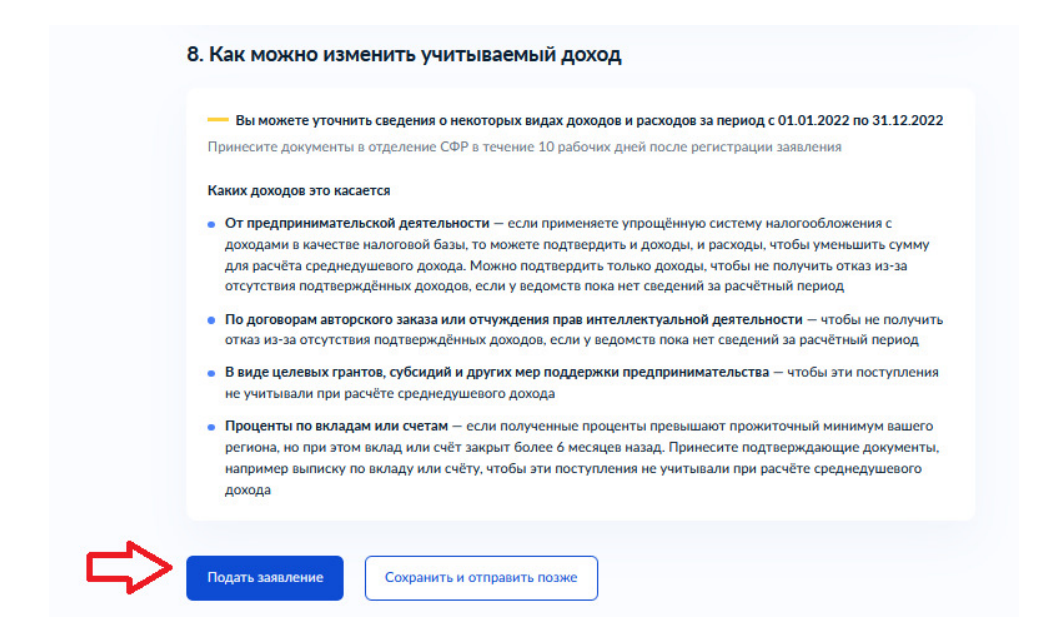

Все этапы от подачи заявления до принятия решения по данному заявлению можно отследить в Личном кабинете в разделе «Заявления», пройдя по вкладке «Показать историю»:

| ≡ госуслуги                                                           |                                   | Заявления           | Документы | Платежи | Помощь | Q | <b>O</b> ~ |
|-----------------------------------------------------------------------|-----------------------------------|---------------------|-----------|---------|--------|---|------------|
| < Назад                                                               |                                   |                     |           |         |        |   |            |
| Заявление о <b>азникани бобобор фоль</b> канана и обо<br><sup>№</sup> | ionenono cont                     | icientii:           |           | :       |        |   |            |
| [ <sup>]</sup> ⊡ Услуга оказана<br>ПФР                                |                                   |                     |           |         |        |   |            |
| 683353335555555555555555555555555555555                               | AXARRAARAARAA<br>AAAAAAAAAAAAAAAA | 443363433333<br>666 | ******    | 566565  |        |   |            |
| Показать историю                                                      |                                   |                     |           |         |        |   |            |